### Ministère de l'Education Nationale - Académie de Grenoble - Région Rhône-Alpes

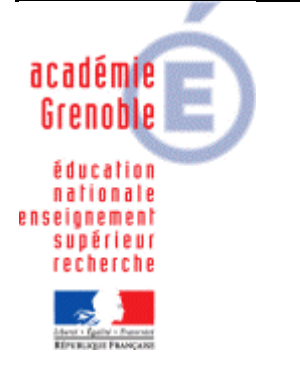

C entre A cadémique de R essources et de M aintenance I nformatique E quipements P édagogiques

Le 24/03/10

Equipements - Assistance - Maintenance

Code fichier : Installer\_chinois\_XP.doc

# **INSTALLER** la langue CHINOISE sous XP

#### Préalables :

- Installation prévue pour poste et clavier Azerty
- Se munir du cd d'installation XP SP2 ou SP3 selon sa version
- Télécharger IME\_FR.reg sur le site assistance technique aux aiprt

#### Mise en œuvre :

- 1. Ouvrir le panneau de configuration (menu démarrer, paramètres, panneau de configuration).
- 2. Cliquer sur « Options régionales et linguistiques » puis sur l'onglet « Langues ».
- 3. Dans la zone « Prise en charge de langues supplémentaires », cocher « Installer les fichiers pour les langues d'Extrême-Orient » puis cliquer sur « Appliquer »
- 4. Insérer alors le cd si on vous le demande et répondre aux demandes : le premier fichier se trouve dans i386\Lang, les autres à la racine du cd).
- 5. Toujours dans « Options régionales et linguistiques », onglet Langues, cliquer sur le bouton « **Détails** » de la zone « Services de texte et langues d'entrée ».Une fenêtre s'ouvre.
- 6. Dans la zone « Services installés », cliquer sur le bouton « **Ajouter** » : la fenêtre « Ajouter une langue d'entrée » s'ouvre .
- 7. Choisir :
  - a. Pour langue d'entrée : Chinois (République Populaire de Chine)
  - b. Pour configuration clavier/IME : Chinese (Simplified) Microsoft Pinyin IME 3.0
  - c. Puis cliquer sur OK.
- 8. La barre de langues apparaît dans la barre des tâches. Par défaut, la langue sélectionnée est le français.
- 9. Si vous utilisez un clavier Azerty, il faudra encore modifier la base de registres :
  - a. Soit automatiquement : en téléchargeant le fichier IME\_FR.reg puis en l'exécutant
  - b. Soit manuellement :
    - i. Editer la base de registre (exécuter "**regedit**"), puis ouvrir : *HKEY\_LOCAL\_MACHINE/SYSTEM/Current\_Control\_Set/Control/Keyboard Layouts*
    - ii. Remplacer kbdus.dll par kbd fr.dll dans les dossiers : '00000404', '00000804', 'E0010404', 'E0010804', 'E0020404', 'E0020804', 'E0030404', 'E0030804', 'E0040404', 'E0050404', 'E0050804', 'E0060404', 'E0070404', 'E0080404', 'E0090404', 'E00E0804', 'E01F0404'

10. Pour changer la langue du clavier :

| СН  | Chinois (République Populaire de Chine) |
|-----|-----------------------------------------|
| 🖌 F | Français (France)                       |
|     | Afficher la Barre de langue             |
|     | FR 🔇 🖁 🏄 🔞 23:40                        |

a. cliquer sur le « FR » de la barre des tâches afin d'afficher la liste des langues disponibles et choisir celle que vous souhaitez.

<u>Attention : Sur une station gérée par Harp 2.3</u> : pour afficher la barre des langues, il faut modifier le profil de verrouillage associé à la station en mettant à « géré » non le paramètre « **Ne pas afficher de barres d'outils personnalisées dans la barre des tâches** » de l'onglet Bureau. Conseil : dupliquer le profil associé auparavant à la station, modifier le paramètre et associer ce nouveau profil aux stations concernées.

- b. Autre possibilité : utiliser la combinaison de touches Alt+Maj
- 11. ... Vous pouvez maintenant écrire les caractères chinois en tapant le pinyin.

## Exemples d'utilisation avec certains logiciels

- <u>Avec Word pad</u> : dans les options régionales et linguistiques, onglet langues, cliquer sur **Détails**. Dans la fenêtre qui s'ouvre, « Services de texte et langues d'entrée », onglet avancé, cocher « **Etendre les services** de textes avancés à tous les programmes (dans la zone Configuration de la compatibilité) et valider.
- Avec Open office : rien à faire si ce n'est avoir choisi le chinois.
- <u>Avec I.E.</u> : dans les options Internet, onglet général, cliquer sur le bouton Langues de la zone Apparence. Dans la fenêtre « Langues » qui s'ouvre, cliquer sur le bouton Ajouter puis sélectionner Chinois (République Populaire de Chine). Cliquer sur OK trois fois.